# MPX-1 Bluetooth、Wi-Fiオプション 営業マニュアル

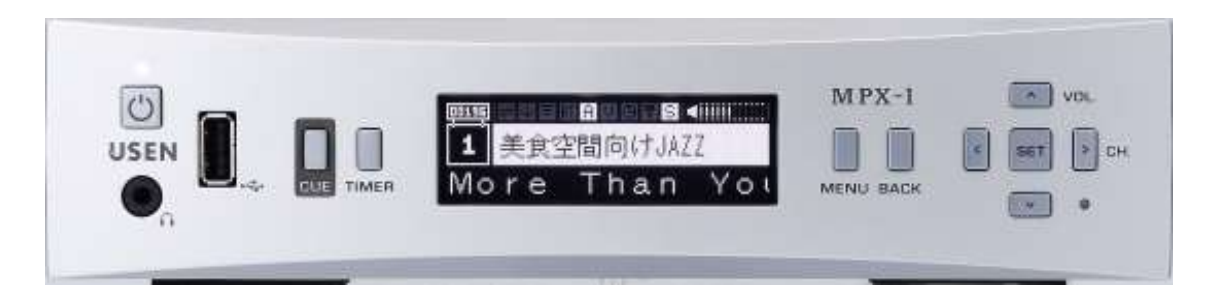

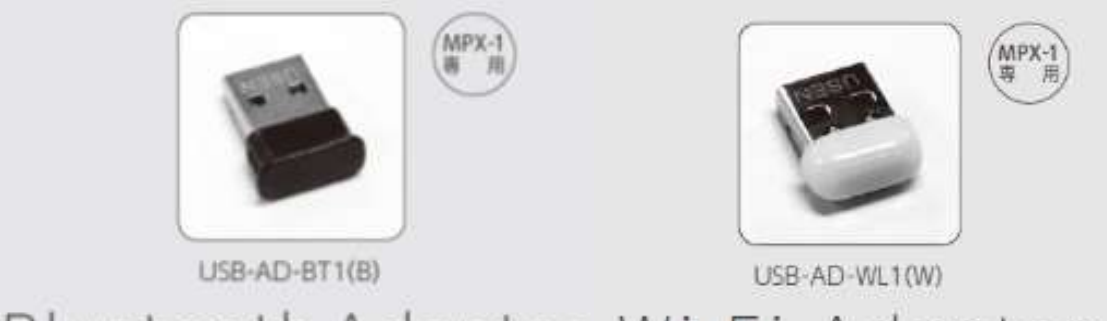

Bluetooth Adapter Wi-Fi Adapter

2020年10月 商品企画部

# MPX-1オプションについて

# MPX-1のオプションとして下記が追加されます。

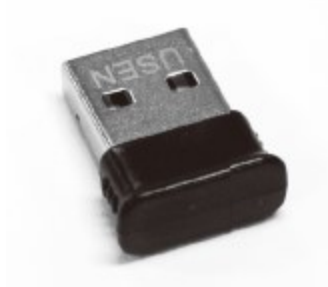

MPX-1用Bluetoothアダプター(受信専用)

iPadやiPad mini で再生される楽曲やストリーミングによる音声等を、Bluetooth経由にてチューナーより音声出力を行います。

※店舗で利用可能な適法音源をお使いください。

※受信専用となります。MPX-1の音声をBluetoothスピーカー等に送信できるわけではありません。

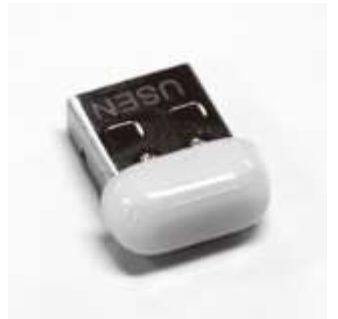

MPX-1用Wi-Fiアダプター

Wi-Fi経由 (無線LAN) でiPadやiPad miniとチューナーの通信を行い、iPadやiPad miniのSafari経由で チューナーのリモートコントロールを行います。

### 設置、利用イメージ

本体の全面と背面のUSBポートに接続し、チューナーとiPadの設定をすることでiPad経由で適法音源の配信とチューナーのリモコン操作が可能となります。 ※設定の詳細は取扱説明書をご確認ください。

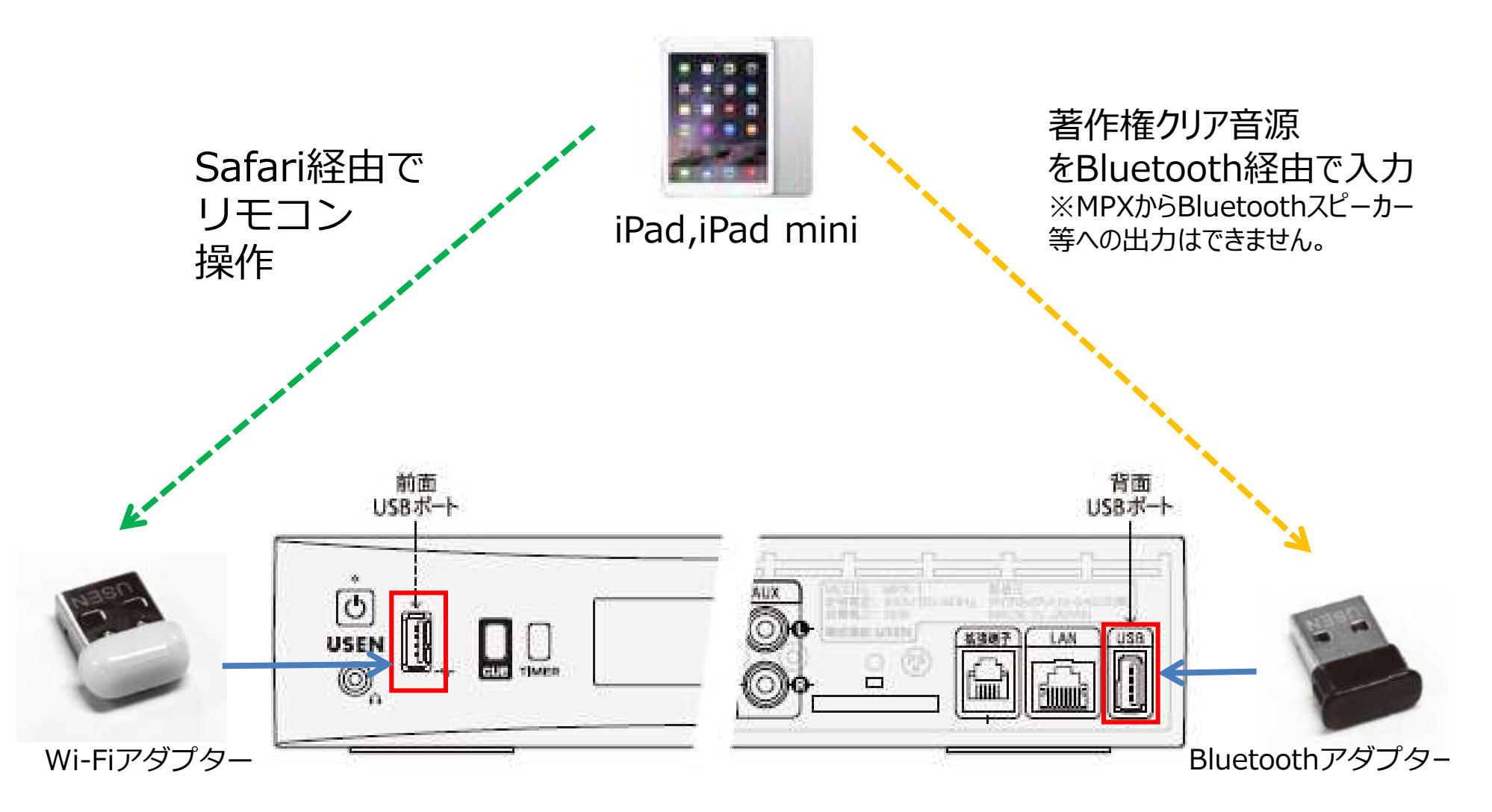

# リモコン操作TOP画面

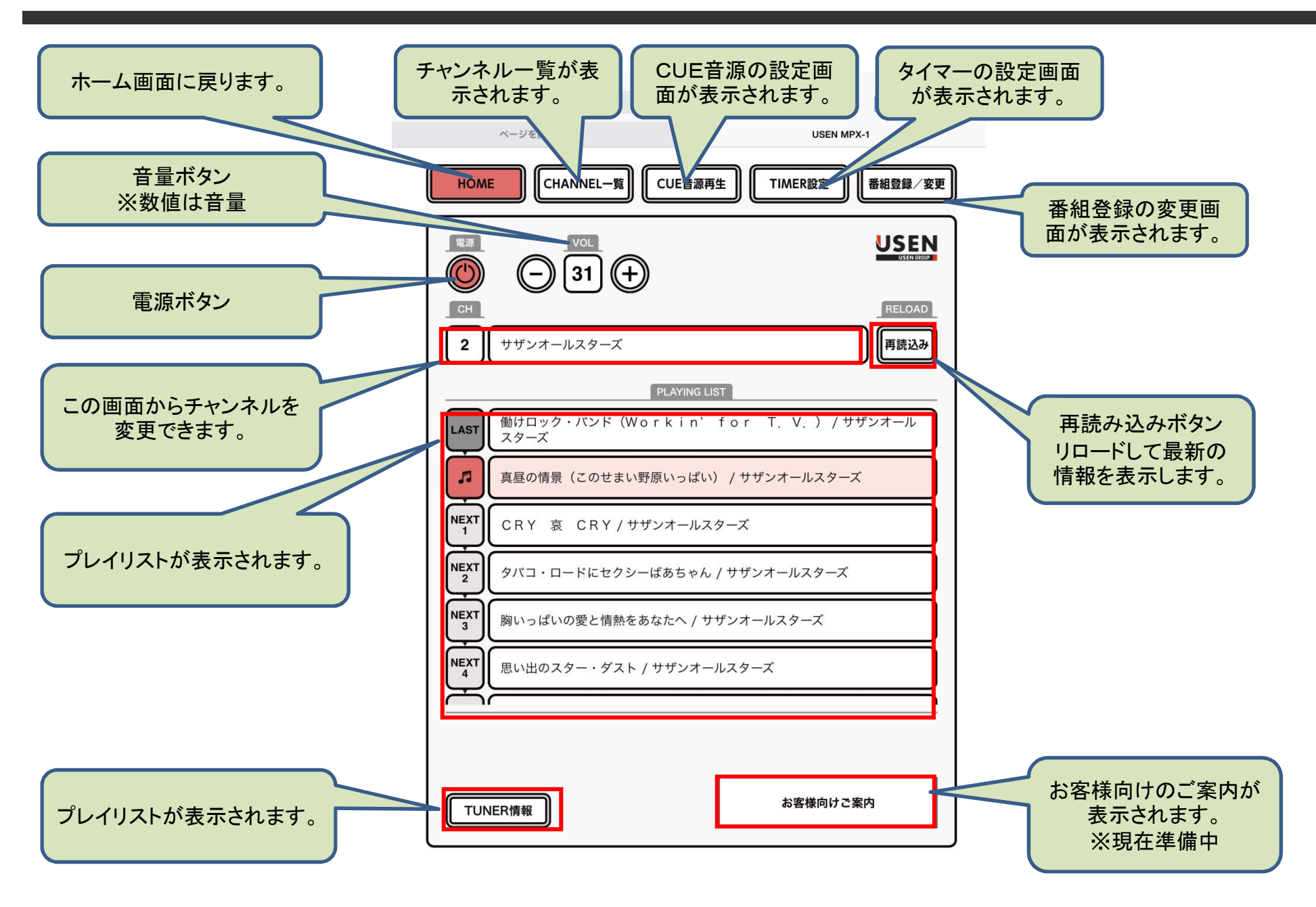

#### 価格

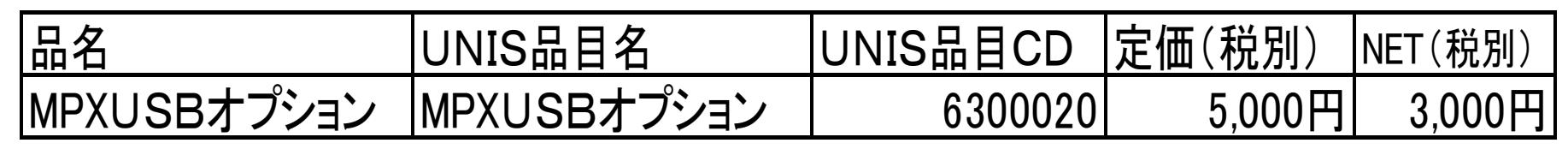

※MPXUSBオプションはBluetooth、Wi-Fiアダプターのセット発注となります。
※MPXUSBオプションは器材費ではなく設備料としての扱いになります。(モノは無償貸与扱い)
※MPX-1の加入金を30,000円頂けた場合は無償で提供が可能です。
※チューナーとは別途発注が必要となります。

#### 内容物

■MPX USBオプションは、1袋に2個入って一個口です

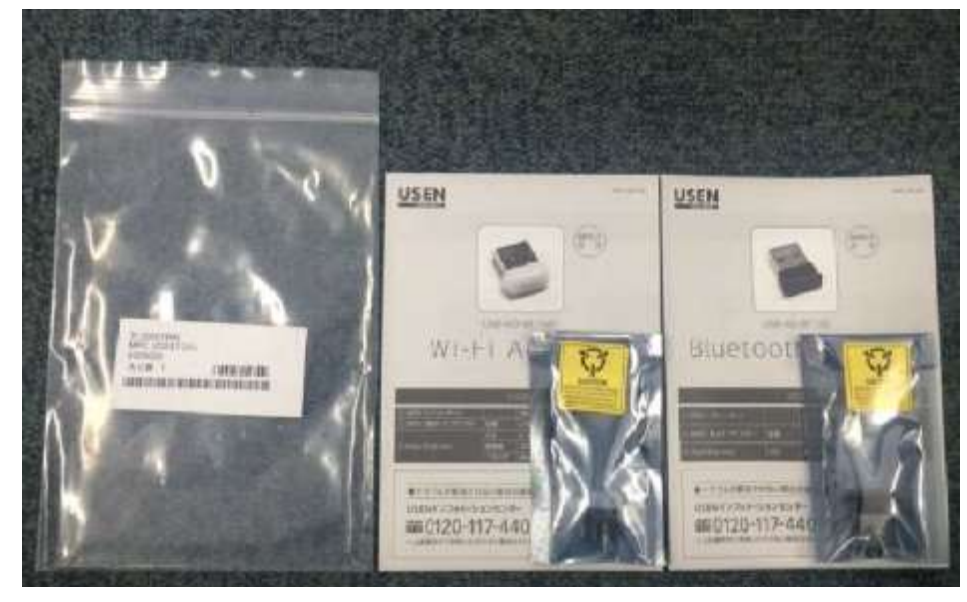

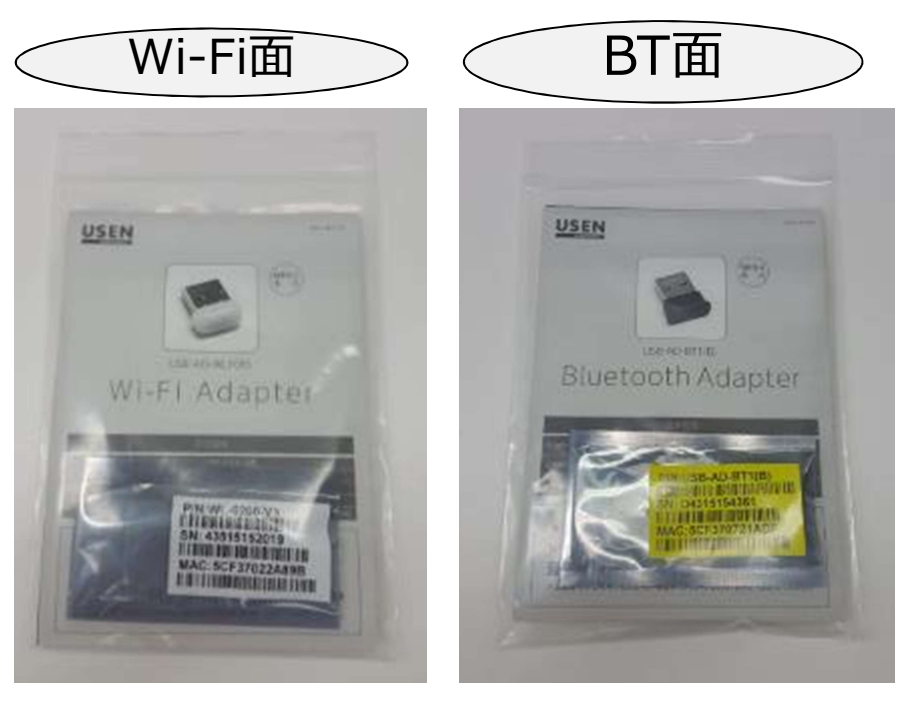

### 申込書記入方法(加入金30,000円の場合)

| 営業  | 業担当記入欄             |                            |          |                       |                                                                                                    |             |                                                                                                    |        | <21                       | 求内容、お支払方法>    |
|-----|--------------------|----------------------------|----------|-----------------------|----------------------------------------------------------------------------------------------------|-------------|----------------------------------------------------------------------------------------------------|--------|---------------------------|---------------|
| BC  | サービス               | 型器                         | 数量       | 華位                    | 税別準価                                                                                                    | 税別金額        | PRAVE.                                                                                                    | 税込金額   | BGM等初期費用<br>(翻料・工事・その他代金) |               |
|     | 」USEN唐莱放送 サービス加入料  |                            | 1        | 台                     | 30.000 FI                                                                                                    | 30,000 P    | - FLANCERCIO                                                                                                    | 33,000 |                           |               |
|     | □USEN > LTEサービス加入料 |                            | 1        | 台                     | 30.000 円                                                                                                    | . 円         |                                                                                                    | . 8    | ご請求額                      | 33,300        |
|     | □増設サービス加入料(2台目以降)  |                            |          | 台                     | . PJ                                                                                                    | . 円         |                                                                                                    | . 36 B |                           |               |
| BG  | <b>MPXUSBオプ</b>    | ション                        | 1        |                       | . 円                                                                                                    | <br><br>四 円 | の語言になりませま                                                                                                    | 0円     | 日本支援調査                    | <b>仁完工時集金</b> |
| M   |                    |                            |          |                       | 121                                                                                                    | 19          |                                                                                                    | н      | <b>月中国</b> 工程均均           |               |
| 取る  |                    |                            |          |                       | 円                                                                                                    | . 円         |                                                                                                    | . 8    | - International States    | CIERS         |
| 石田  | Μ Ρ Χ U S Β Ζ      | ac <u>8</u>                | . 円      | and the second second | 19                                                                                                    | お支払方法       | THE ALL & U                                                                                                    |        |                           |               |
|     |                    | and an other states of the | 10000000 | The second            | 000円                                                                                                    | . 円         | ALL DOWNERS IN                                                                                                  | . 8    | 1 11_ HH (210             |               |
| 商材明 | □ 放送設備 基本設置工事費     |                            |          | and the               | 20.000 B                                                                                                    | E.          | and the state of the state of the state of the state of the state of the state of the state of the state of the | . 9    | STRUE OF STREET           | ロその他()        |
|     | □音響器材 基本設置工事費      |                            |          |                       | 20.000円                                                                                                    | 円           |                                                                                                    | . 8    |                           |               |
| 細   | Tatestage          | Sel-mus Real               | ***      | ACT. IN               | 1月月二日 - 日月二日 - 日月 - 日月 | TRA         | 初期費用合計                                                                                                    | 32,400 | お支払日                      | 111111年1月日    |

## 申込書記入方法(加入金30,000円以下の場合)

| 営            | 業   | 担当記入欄                   |                   | -          |       |              |          |                 |              | <21                | 求内容、お支払方法>  |
|--------------|-----|-------------------------|-------------------|------------|-------|--------------|----------|-----------------|--------------|--------------------|-------------|
|              |     | サービス                    | 型器                | 数量         | 單位    | 税別単価         | 税別金額     | 2914/5.1        | 税込金額         | AER I E A BGM等初期費用 |             |
|              |     | LUSEN音楽放送 サービス加入料       |                   | 1          | 台     | 30.000 円     | 20,000 P | -BANGERIOS      | 22,000 B     | (銀)                | は・工事・その他代金) |
|              | B   | □USEN♪LTEサービス加入料        |                   | 1          | 台     | 30.000円      | . 円      |                 | . 19         | ご請求額               | 25,300 m    |
|              |     | □増設サービス加入料(2台目以降)       |                   |            | 台     | . 円          | . 円      |                 | . St. B      |                    |             |
| BG           | M.  | <b>MPXUSBオプ</b>         | ション               | 1          |       | , P3         | 3,000    |                 | 3,300        |                    |             |
| 「「「「「「「「「」」」 | 邂   |                         | 2000/06/21        | 1          | 1.5   | P.           | 円        | NYO I NOT A USE | , A          |                    |             |
|              | 辺   | MPXUSB7                 | <b>tプション</b> な    | <u>र</u>   |       |              | 円        |                 | . 8          |                    |             |
| 盈            | 州費用 | 販売価格(3 ∩                | 73                |            | . 円   |              | 19       | お支払方法           | ロクレジットカード    |                    |             |
| -            |     |                         | <b>L</b> 1        | 000円       | . 円   | A DECEMBER 1 | . 8      |                 |              |                    |             |
| 習り           |     | 一般送設備 基本設置工事費           | S. C. Martinetter | 1 march al | 280 M | 20,000 円     | 円        |                 | STRUCTURE FR | □その他( )            |             |
| 崩            |     | □ 音響器材 基本設置工事費 20.000 円 |                   |            |       |              | 円        |                 | . 8          |                    |             |
| 細            |     | To be the set           | Selem 12 May      | ***        | 155.0 | PIKT STREET  | TRA      | 初期費用合計          | 25,300       | お支払日               | 11111年1月 日  |

### MPX-1オプション機器サービス申込書・設定依頼書

| MPX-1オプジ<br>申込書 兼                                                                                                    | ✓ヨン機器サービス<br>設定依頼書                                                                                                    |  |  |  |  |
|----------------------------------------------------------------------------------------------------|----------------------------------------------------------------------------------------------------|--|--|--|--|
| お客様ご記入欄                                                                                                    | 申込日 年 月 日                                                                                                    |  |  |  |  |
| ■ <b>∠ ∠ ∠ ∠ ∠ ∠ ∠ ∠ ∠ ∠</b>                                                                                                    | ▲法人名(もしくは個人事業主の場合、代表者名)                                                                                                    |  |  |  |  |
|                                                                                                    | (FI)                                                                                                    |  |  |  |  |
| ■加入金                                                                                                    | ■月額費用                                                                                                    |  |  |  |  |
| <u>業務用音楽放送サービス</u><br>加入申込書に記載の金額                                                                                                    | 無償                                                                                                    |  |  |  |  |
| 私は、本書<確認事項>に記載されている内容を承諾し<br>また、設置及び初期設定について、その作業を株式会社                                                                                                    | 、MPX-1オブション機器サービスを申し込みます。<br>USENに依頼いたします。                                                                                             |  |  |  |  |
| — <確認事項> —                                                                                                    |                                                                                                    |  |  |  |  |
| <ul> <li>リモン(操作:お客様所有のダブレットとMPX・1をWH・FTで装結、ダブレットからMPX・1をジーレマエントロールできます。</li> <li>サ香節力入力:古客様所有のダブレットとMPX・1をWH・EVDINEので接触、ダブレットを気止して着生した音声をMPX・1から出力できます。</li> <li>(オナービスの中心と契約)</li> <li>オサービスの外目の別は、1を常称からのかき込み内容を当社が適当と認ったもを通知することをもって成立するものとします。</li> <li>ただし、お申込みをお寄りした際に、その理由を通知する最低を当社な良わないものとします。</li> <li>たプレン(考慮)なり、オブシン(考慮)に、日本のなり、マンクレットを接触する以下の<br/>通知をポイレクースニース実施剤を貸し出すらめしたます(ダブレットに関しては、お客様で自身にご用意味をます)。</li> <li>なお、オブシン(機能)に、は、おお板・有自したないます。</li> <li>MPX・1有所容易思想が違い(場合) MPX・1有所回名リアダブター(WF-16タイ力)</li> <li>※割いSDFダブターは、2015なんがく14番(日本)にすす。</li> <li>MPX・1有所容易思想がAFMEA AMPX・1有用USBTダブター(Bluetoothタイ力)</li> <li>※割いSDFダブターは、2015なんがく14番(日本)にすす。</li> <li>(14用上の注意)</li> <li>(14用上の注意)</li> <li>(14日本)</li> <li>(14日本)</li></ul> |                                                                                                    |  |  |  |  |
| (独使奉件)<br>本サービスの方申込み又はご利用に当社MPX・1を利用して兼務帯審測<br>単用用者書放送サービスの利用契約が続了した場合、私には、お菜体的<br>ホサービスない新了した場合、加速増は当時の指示に従って運らにオブジョ<br>(オブジョン機器和運ど利用設定について)<br>オブジョン機器和運ど利用設定にお客様にて行っていただく作業となう<br>含素得の夏において、当社に国格作業代行を依頼して頂くことができます。                                                                                                    | は近サービスをご利用面いているお客様に開ります。<br>らのネサービスの解剖菌家があった場合に本サービスは終了します。<br>ン増整を返還するものとします。<br>」ます。<br>が、尚社所定の全部を申し受けます。                            |  |  |  |  |
| にとし、キャーと人の単し込みをはいじかと、が同一が同時に優少当該引<br>(国作保証)<br>設置及び初期設定後に必ず、お客様でオブション機器の動作の確認を行<br>その後の設置及び初期設定の不良等でいかなる機器が生じても一切の責<br>(修確、交換)                                                                                                    | 和し他の契加については無償となてい時に代替品を得なか。<br>って下さい。動作が正常でない時は代替品を得ないたします。<br>1日につきましては良いかねますので、あらかじめご了承ください。<br>ーーーーーーーーーーーーーーーーーーーーーーーーーーーーーーーーーーーー |  |  |  |  |
| (1) 「「「「」」」、「」」、「」」、「」、「」、「」、「」、「」、「」、「」、「」、                                                                                                    | 、当社は、韓軍、西方の時有は資気分からのとします。<br>よ【利用上の注意】の内容に反したご利用が原因で発生した故障による<br>は、当社所定の金額を申し長けます。                                                     |  |  |  |  |
| (会社社会がなま)<br>お客様は、自らの責任におどかして名利用でもあっとし、当社は、お客<br>利用方法は外の利用の一切を含みます。)にあたり、利用目的への適合も<br>にれころってお客様に主にた意見すないものとはす。<br>当社は、貸与するイブンルン機器の環境や使用に伴って生じたあらめる模<br>書社は、など表示ない自己が用して作る事件によりを利用し                                                                                                    | 様の本サービスの利用(オプション爆爆サービスの感要)に記載の<br>ならびにホサービスの効果等について町ら保証するものではなく。<br>・<br>第について、一切賞を負わないものといたします。<br>中止することがあります。                       |  |  |  |  |
| (3887)<br>当社は、本サービスおよび本確認事項を任意に改訂することがあります。<br>この場合、本サービスの利用にあたっては、変更後の本確認事項が適用さ                                                                                                    | されることに予め同意して頂きます。                                                                                                    |  |  |  |  |
| USEN 株式会社 USEN<br>東京都選び小吉山三丁目1番24                                                                                                    | USENインフォメーションセンター                                                                                                    |  |  |  |  |
|                                                                                                    |                                                                                                    |  |  |  |  |

①はお客様店舗名称(屋号) ②は法人名(オーナー様名)を記載頂いて下さい。 申込書は営業サポートページのMPX-1サポートペー ジよりDL下さい

http://www.mxa.usen.co.jp/~u8111/eisui web /00 mpx-1/data/i manual/op form.pdf

### iPad側のWi-Fi設定(取扱説明書抜粋)

Wi-Fiの設定 (iPad/iPadmini)

-

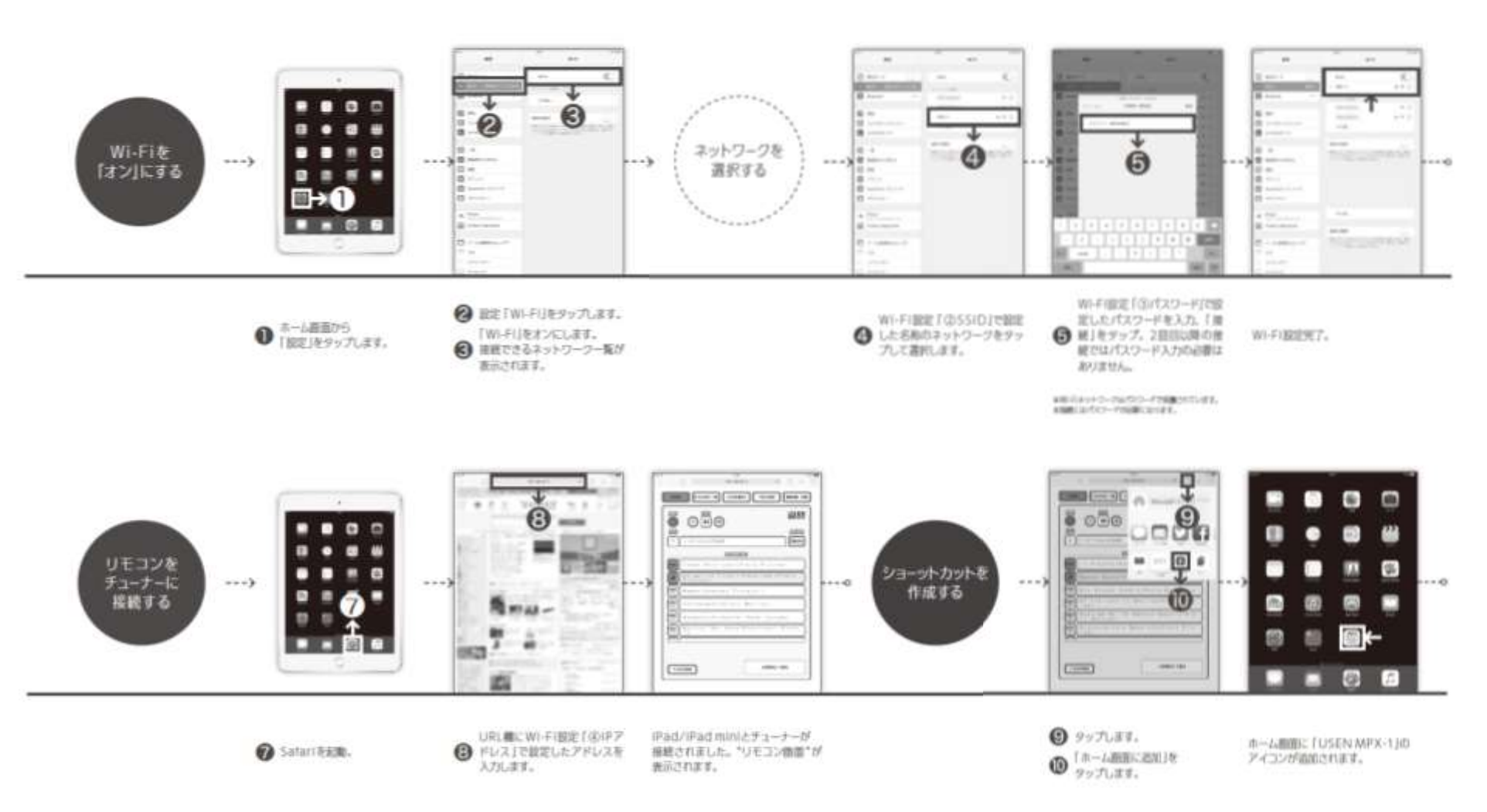

aid//idor/00145/150014.0015700114.

### iPad側のBluetooth設定(取扱説明書抜粋)

Bluetoothの設定(iPad/iPadmini)

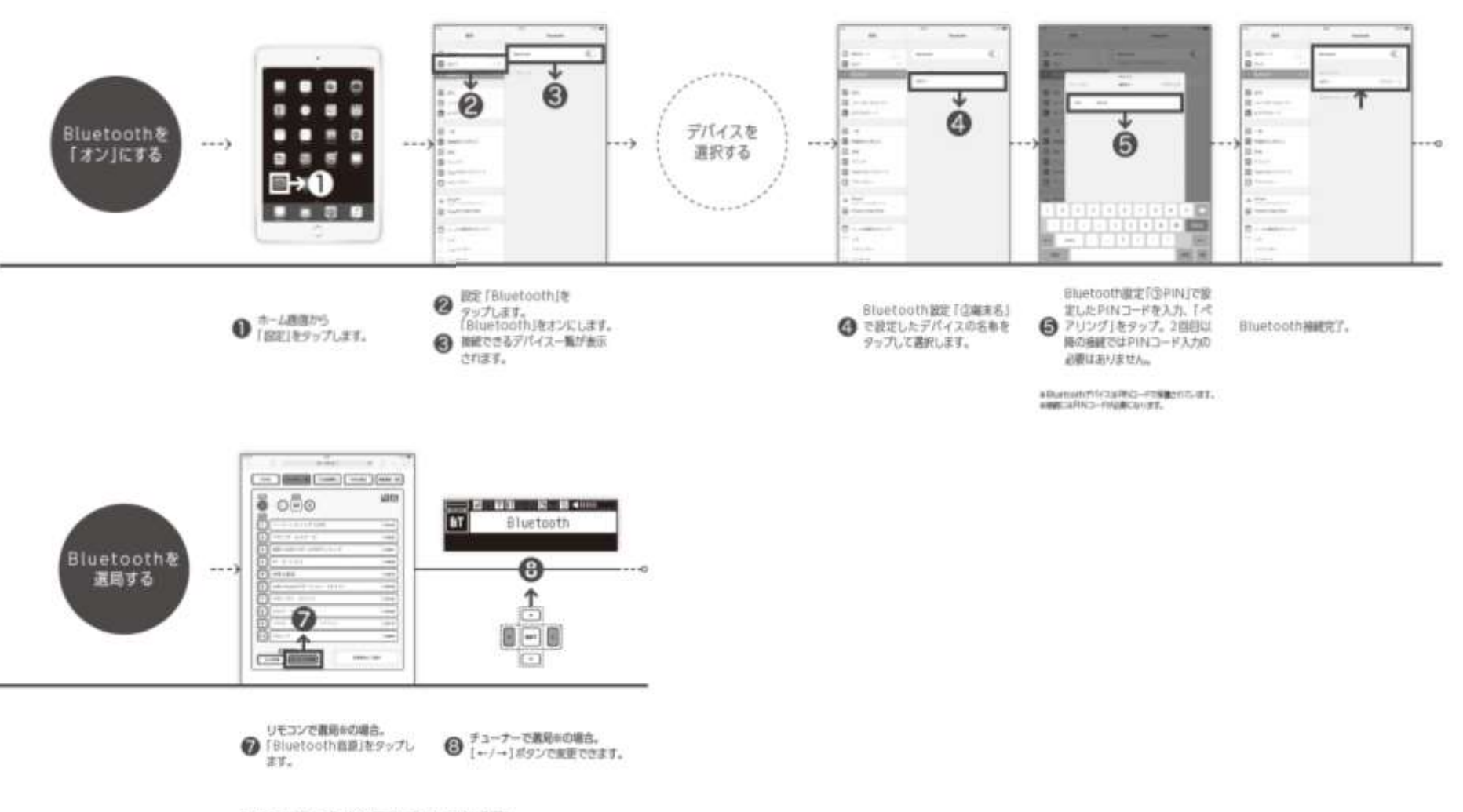

ata-r-newser. Budochensterictiveseadelle.

#### WI-FI使用時の症状

| リモコンの画面にからかい                                               | リモコン設定が出来ていますか?チューナー本体のリモコン設定を「有効」にしてください                 |  |  |  |  |  |  |
|------------------------------------------------------------|-----------------------------------------------------------|--|--|--|--|--|--|
|                                                            | チューナー本体の電源が入っていますか?電源コードをコンセントに差して給電状態にしてください。            |  |  |  |  |  |  |
|                                                            | Wi-Fiの設定が出来ていますか?設定が「有効」になっているか確認してください                   |  |  |  |  |  |  |
|                                                            | SSIDを変更しましたか?チューナーの該当設定画面で、内容を確認して下さい                     |  |  |  |  |  |  |
| WiFiが繋がらない                                                 | チューナーのSSIDとタブレットのネットワークの名称が一致していますか?                      |  |  |  |  |  |  |
|                                                            | パスワードは違っていませんか?タブレットでネットワークの名称が同じものを選択して下さい。              |  |  |  |  |  |  |
|                                                            | IPアドレスは違っていませんか?ブラウザにチューナー設定したIPアドレスを入力して下さい。             |  |  |  |  |  |  |
| IPアドレスが判らない                                                | チューナーのIPアドレス設定値を確認して下さい。 初期値「192.168.50.1」です。             |  |  |  |  |  |  |
| リモコンの操作が出来ない                                               | 画面は反応していますか? 現在のリモコン画面をとじて、もう一度立ち上げ直してください                |  |  |  |  |  |  |
| SSIDが判らない                                                  | チューナーの設定を確認して下さい。                                         |  |  |  |  |  |  |
| 「「「「「」」」「「」」」「「」」」「「」」」「「」」」「「」」」「「」」」「」」」「」」「」」」「」」」「」」」」 | ステルス機能が「有効」になっていませんか? タブレットのネットワーク選択「その他。。。」で、名前=SSID、セキュ |  |  |  |  |  |  |
| 深しているホットション石物の無い                                           | リティー=パスワード                                                |  |  |  |  |  |  |
| タブレットの設定自体が判らない                                            | USBアダプターの取説を確認して下さい。 タブレットの基本操作は、タブレットのメーカーに確認して下さい。      |  |  |  |  |  |  |
| パスワードを忘れた                                                  | チューナーで確認できます。チューナーのパスワード設定を確認して下さい。                       |  |  |  |  |  |  |
| たまに繋がられてれる                                                 | 電波環境を確認して下さい。 取説の「電波に関する注意」を参照のうえ、出来るだけチューナーに近寄って使用して下さ   |  |  |  |  |  |  |
|                                                            | ເາ₀                                                       |  |  |  |  |  |  |
| 反応が遅い時がある                                                  | チューナーを確認して下さい。ダウンロードのインジケーターが点灯していますか?                    |  |  |  |  |  |  |
|                                                            | タブレット側の他のアプリ等との兼合いの可能性があります。他アプリを落としてから操作して下さい。           |  |  |  |  |  |  |

#### BT使用時の症状

| BTのボタンが押せたい            | チューナーのBT設定が「有効」になっていますか?                                 |  |  |  |  |  |  |  |
|------------------------|----------------------------------------------------------|--|--|--|--|--|--|--|
|                        | チューナー本体のBT設定が「有効」なっていますか?                                |  |  |  |  |  |  |  |
|                        | チューナーのボリュームは上がっていますか?                                    |  |  |  |  |  |  |  |
|                        | タブレット側の音量を上がっていますか?                                      |  |  |  |  |  |  |  |
| 音がでない                  | チューナー側のBTレベル(入力値)を確認ください。                                |  |  |  |  |  |  |  |
|                        | 音源(アプリ)は、正常に動作していますか?                                    |  |  |  |  |  |  |  |
|                        | 設定が「有効」になっているか確認してください                                   |  |  |  |  |  |  |  |
| ペアリングが外れる              | 電波環境を確認して下さい。取説の「電波に関する注意」を参照のうえ、出来るだけチューナーに近づいて使用して下さい。 |  |  |  |  |  |  |  |
| 再ペアリングの際PIN入力が最後までできない | 4秒以内に設定できていますか? 4秒以内にPINコードを入力してください。(Ipadの仕様による制限です)    |  |  |  |  |  |  |  |